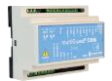

### How to start up

PROFORT

## a Profort multiGuard unit outside Denmark

## Introduction:

- 1. When setting up Profort multiGuard units outside Denmark, special handling is required which at certain points differs from normal national (DK) setup.
- 2. The telephone selection number must always start with a +, for example +46(0)xxxxxxx (zero is omitted) for Sweden.
- The startup procedure can be performed either at Step 1.1: sms/short message -> device or Step 1.2: PC web software <u>www.setup.masterview.dk</u> -> device.

# **Prerequisites:**

- 1. The mobile system must be type 2G (GSM) or 3G (UMTS) with mobile data. SIM cards must also be able to send / receive sms messages.
- 2. The signal strength is checked by sending a sms with OK. The return value must be at least 30% at 2G and minimum 20% at 3G.

## Global overview of Telephone-pre-dialing numbers

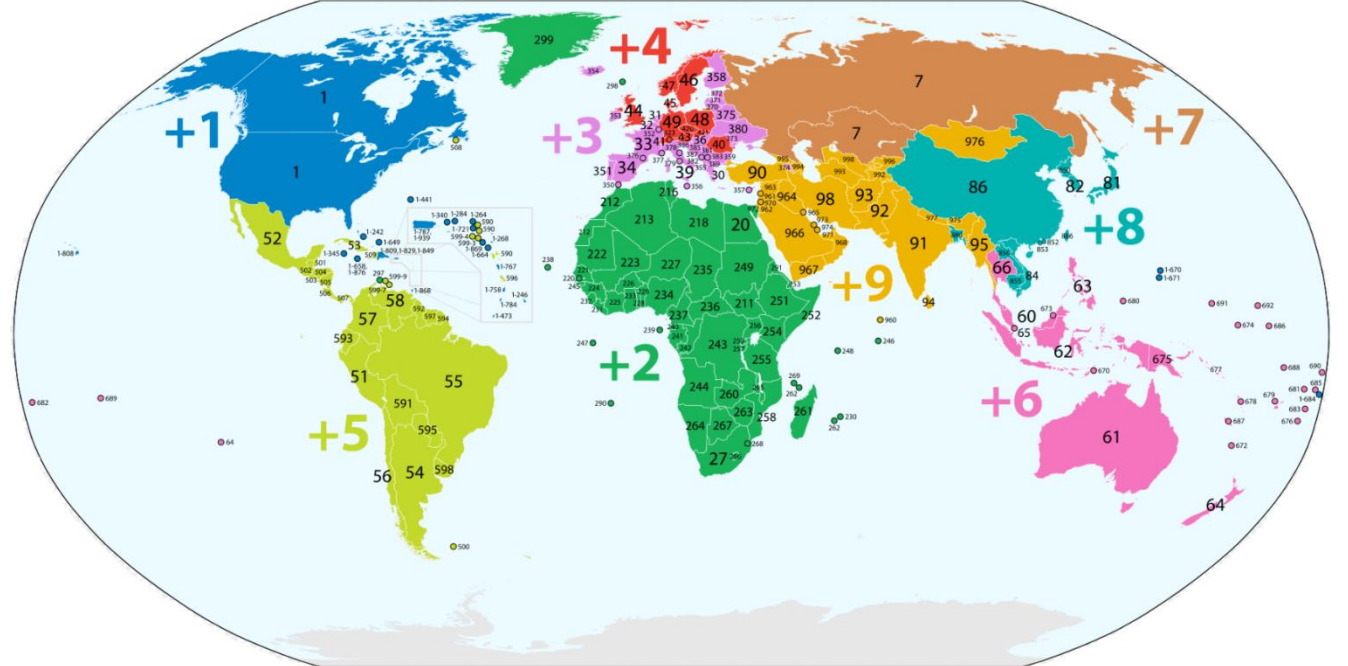

### Contents

| Introduction:                                             | 1 -                  |
|-----------------------------------------------------------|----------------------|
| Prerequisites:                                            | 1 -                  |
| Step 1.1 - Mobile Phone -> Device:                        | 2 -                  |
| Step 1.2 - Web software www.setup.masterview.dk-> device: | 3 -                  |
| Step 2 - Web server <-> device:                           | 5 -                  |
| Step 3 - Test data connection to the device:              | 6 -                  |
| File: Web opsætning af multiGuard ekstern GB              | KAP side: - 1 - af 6 |
|                                                           | dato: 8. januar 2020 |

# Step 1.1 - Mobile Phone -> Device:

- 1. First prepare the SIM card so that the PIN is 1234 or deactivated.
- 2. Insert the SIM card into the device.
- 3. Turn on the unit and wait for one flash every 2. seconds
- 4. Send a sms to the device with 1234 EG access point name ( is space) Defines APN \* for the Internet connection.
  -and send a sms to the device at 1234 EG APN user password, if required by the relevant mobile operator on the location \*. In this example, the text should be as follows: 1234 EG data.lycamobile.se Imse plus. Remember the spaces!
  5. Send a sms to the device with 1234 EA xxxxxxx yyyyyyy
- Send a sins to the device with 1234 EA XXXXXX yyyyyyyy
   where xxxxxxx = device username and yyyyyyyy = device mobile number without preset countries self-dialing codes.
   Profort recommends using the same username as the mobile phone number.
   The instruction enables Internet access with EH User name and creates N0 own number.
- 6. Wait for the unit to flash again every 2. seconds
- 7. The unit is then ready for the next **Step 2**.

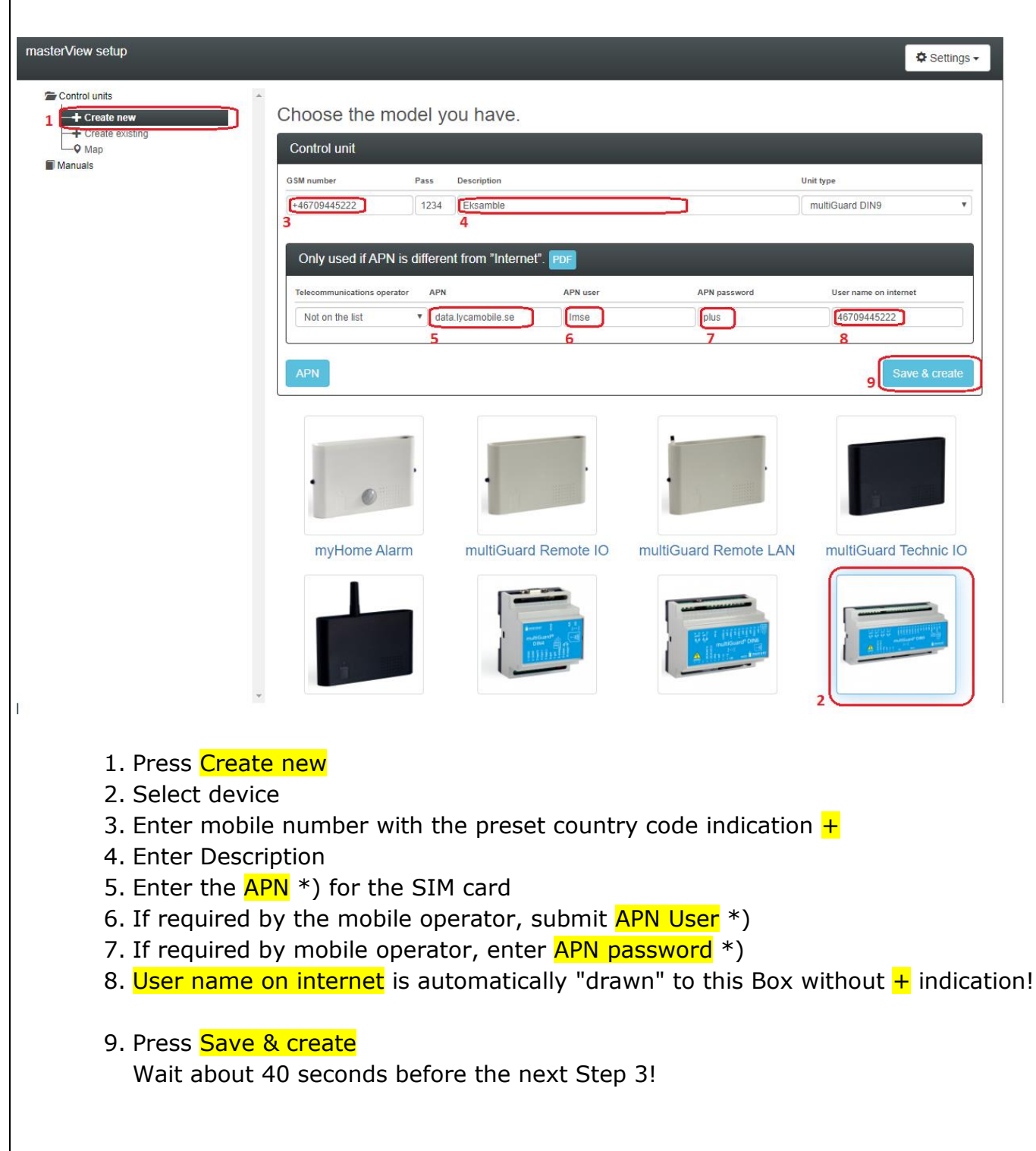

### Step 1.2 - Web software <u>www.setup.masterview.dk</u>-> device:

\*): You can google the term APN to find the correct APN, user & password for your location.
 The website apnchanger.org is a great help, alternatively ask the SIM card provider directly.

eg. Lycamobile Sweden:

## Lycamobile Sweden APN Settings for Android

In your Android Smart Phone Go to - Settings -> More ->Mobile Network -> Access point Names -> + ( to add)

Name : Lycamobile SE APN : data.lycamobile.se Proxy : Not Set Port : Not Set Username : Imse Password : plus Server : Not Set MMSC : Not Set MMS Proxy : Not Set MMS Port : Not Set MCC : (Keep default) MNC : (Keep default) Authentication Type : Not Set APN type : default APN protocol: Ipv4 Enable/disable APN: APN Enabled Bearer: Unspecified MVNO type : None MVNO Value : Not set

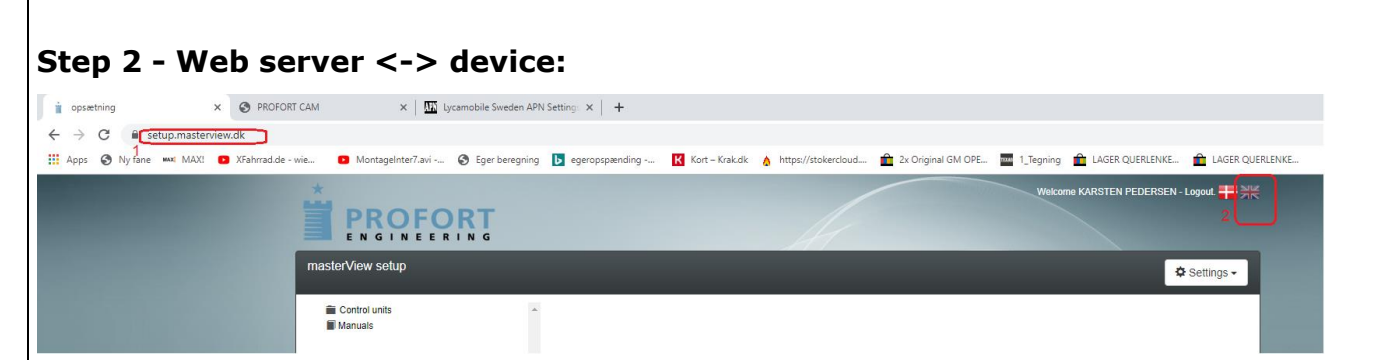

- 1. If working from Step 1.1 Open in any browser, web server www.setup.masterview.dk
- 2. Select language DK or GB by pressing the flag in the upper right corner.

| masterView setup                                                                                                    |                                                                                                    | Settings -                         |
|----------------------------------------------------------------------------------------------------|----------------------------------------------------------------------------------------------------|------------------------------------|
| Control units<br>3<br>i 010124<br>i 020013<br>i 30138871 Skjern el<br>i 30477344 Kartoffellager<br>i 91180000 Subaru live-test<br>i 91180000 Subaru live-test<br>i 91226279 test skjern          | Choose the model you have.<br>Control unit<br>GSM number Pass Description<br>12345678 1234 Indtast beskrivelse her<br>7                                  | Unit type<br>multiGuard Technic IO |
| 92435045 Kristian kirchheiner     Frydenstrand     PBV15     Skybrudskompagniet HVL100- 400     Skybrudskompagniet HVL800     Guit 020014     Washpower 1 91226279     WASHPOWER 2 91182397 DIN4 | Only used if APN is different from "Internet". PDF       Telecommunications operator     APN       Not on the list        • Internet        9        APN | User name on internet              |
| WASHPOWER 3 93937023 WASHPOWER 4 WASHPOWER 5 Create new Create new Manuals                                                                                                    | myHome Alarm multiGuard Remote IO multiGuard Remote LAN                                                                                                  | M multiGuard Technic IO            |

- 3. Press Control Units
- 4. Press Create Existing
- 5. Select the relevant device from the pictures in Choose the model you have
- 6. Here you can change the Unit type
- 7. Enter the same phone number as in Step 1.1 pos 5 yyyyyyyy
- 8. The username xxxxxxx = 12345678 is "automatically" dragged into this field!
- 9. These boxes: APN, user & APN password is not required! Already done in Step 1.1!
- 10. Press Save and PC, Tablet or SMARTphone is ready for the next step.

5

| ntrol units | Operation                                      |        | Inbox/outbox   |                                                  |
|-------------|------------------------------------------------|--------|----------------|--------------------------------------------------|
|             | Queries                                        | Send   |                | 1234 EA 12345678 12345678<br>2019-03-20 11:01:42 |
|             | Create data connection via GPRS                | Create |                | 1334.04                                          |
|             | Retrieve version number                        |        |                | 2019-10-15 10:02:40                              |
|             | Retrieve GSM signal strength                   |        | OK>> OM V14.39 |                                                  |
| Setup       | Retrieve GPS position                          |        | 5              |                                                  |
| Create new  | Retrieve status on inputs                      |        |                |                                                  |
| • Map       | Retrieve status on outputs                     |        |                |                                                  |
| anuals      | Retrieve number of pulse/minutes<br>on input 1 |        |                |                                                  |
|             | Retrieve number of pulses on input<br>2        |        |                |                                                  |
|             | Retrieve number of pulses on input<br>3        |        |                |                                                  |
|             | Retrieve value on analog 1                     |        |                |                                                  |
|             | Retrieve value on analog 2                     |        |                |                                                  |
|             | Retrieve value on analog 3                     |        |                |                                                  |
|             | Retrieve value on analog 0                     |        |                |                                                  |
|             | Retrieve log                                   |        | Command line   |                                                  |
|             | Retrieve clock in unit                         |        |                |                                                  |

Step 3 - Test data connection to the device:

- 1. Press Operation to open the user interface.
- Test the system by typing "OM" in the Command line
   Then press the GPRS icon and wait for the return signal from the device
- 4. The issued command is sent to the device as Data (blue)
- 5. The device is now operating on data  $\odot$
- 6. Continued programming of device from here by pressing Setup

Go enjoy and thank you for choosing Profort

Own notes: